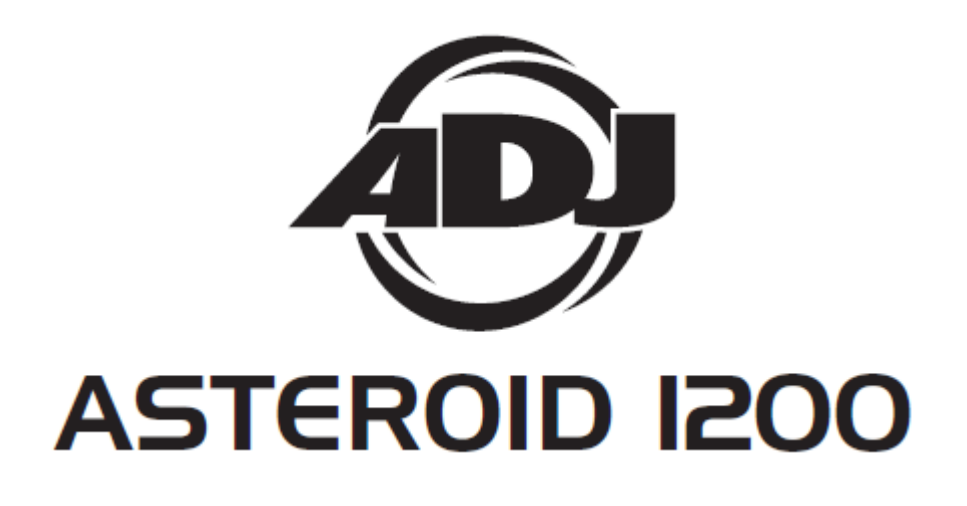

取扱説明書 Ver1.01

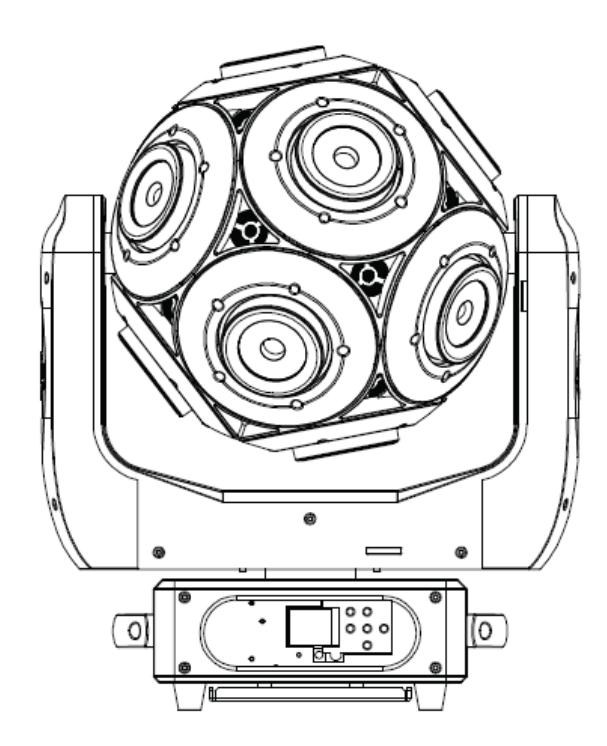

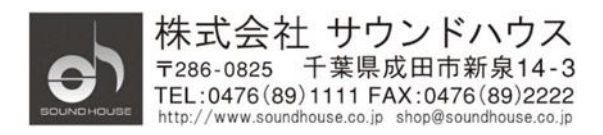

O 2018 Sound House Inc.

# 目次

| はじめに                  |    |
|-----------------------|----|
| 基本仕様                  |    |
| 製品仕様                  |    |
| 安全上の注意                | 5  |
| 各部の名称                 |    |
| 基本操作                  |    |
| 基本操作                  |    |
| $DMX \neq \gamma - b$ |    |
| 技術資料                  |    |
| 測光グラフ                 |    |
| 取付け                   |    |
| メンテナンス                | 39 |
| 故障かな?と思ったら            | 39 |

## はじめに

この度は、AMERICAN DJ ASTEROID 1200 をご購入いただき誠にありがとうございます。 ASTEROID 1200 は、15W の RGBW 4-IN-1 LED を 12 個搭載した、ボール型のヘッドを持つ、 ローラータイプのムービングヘッドです。

本製品の性能を最大限に発揮させ、末永くお使いいただくため、ご使用になる前にこの取扱い説明書を必ずお読みください。

## 基本仕様

- パン・チルトそれぞれ 360 度連続回転対応
- 15W RGBW 4-IN-1 LED 12 個搭載
- DMX-512 対応(18/20/64 チャンネル)
- Artnet/KlingNet 互換
- RJ45 イーサネットコネクター搭載
- サウンドアクティブ、ショーモード、DMX モード、マスター・スレーブモード対応

## 製品仕様

| モデル                | ASTEROID 1200              |
|--------------------|----------------------------|
| LED                | 12×15W RGBW 4-IN-1 LED     |
| ビーム角度              | 4度                         |
| DMX チャンネルモード       | 12 チャンネルモード又は 14 チャンネルモード  |
| Artnet/KlingNet 接続 | 最大 40 台                    |
| 消費電力               | 226W                       |
| ヒューズ               | 7 A                        |
| 電源                 | AC100V 50/60Hz             |
| 最大電源連結数            | 5 台                        |
| 重量                 | 8.2 kg                     |
| 寸法 (W×H×D)         | 幅 400 × 奥行き 450 × 高さ 600mm |

※製品の仕様は改良のため、予告なく変更する場合がございます。

#### 安全上の注意

- 梱包を開き、破損した部品や欠品がないか確認してください。異常が認められる場合は 本製品の使用を中止し、販売店にご相談ください。
- 本製品は必ず安全で、安定した場所に設置してください。電源ケーブルは、踏まれたり 挟まれたりすることのない場所に設置してください。
- 3. 接続がすべて完了してから、本製品の電源を入れてください。
- 4. 本製品を他の機材と接続する際は必ず電源ケーブルをコンセントから外してください。
- 5. ケーブルを抜き差しする際は、必ずコネクター部を持って行ってください。
- 6. AC100V 50/60Hz 環境にてご使用ください。
- 7. ディマーパックからの電源供給は行わないでください。
- 8. 本体カバーを外さないでください。
- 9. 本製品は屋内専用です。屋外で使用した場合は保証対象外となります。
- 10. 周辺温度が 40 度を超える環境では使用しないでください。
- 11. 壁から約 15cm 以上離し、通気性の良い場所に設置してください。
- 12. 布やシート等を被せないでください。また周辺に可燃物や爆発物、温度の高い物等を 置かないようにご注意ください。
- 本製品に液体がかからないよう、また、雨天や湿気にさらさないようにご注意ください。
  感電や火災の原因となります。
- 14. 長時間使用しない場合は、電源ケーブルをコンセントから外してください。
- 15. 故障が生じた場合は、販売店もしくはサウンドハウスまでご連絡ください。
- 16. メンテナンス以外の目的において、本製品を無断で分解しないでください。
- 17. 付属の電源ケーブルは、専用の電源ケーブルです。本製品をご使用の際は必ず付属の 電源ケーブルを使用してください。

故障が生じた場合はお手数ですが販売店もしくはサウンドハウスまでご連絡ください。 メンテナンス以外の目的において無断で本体カバーを開けられた場合、保証の対象外と なることがあります。

#### 各部の名称

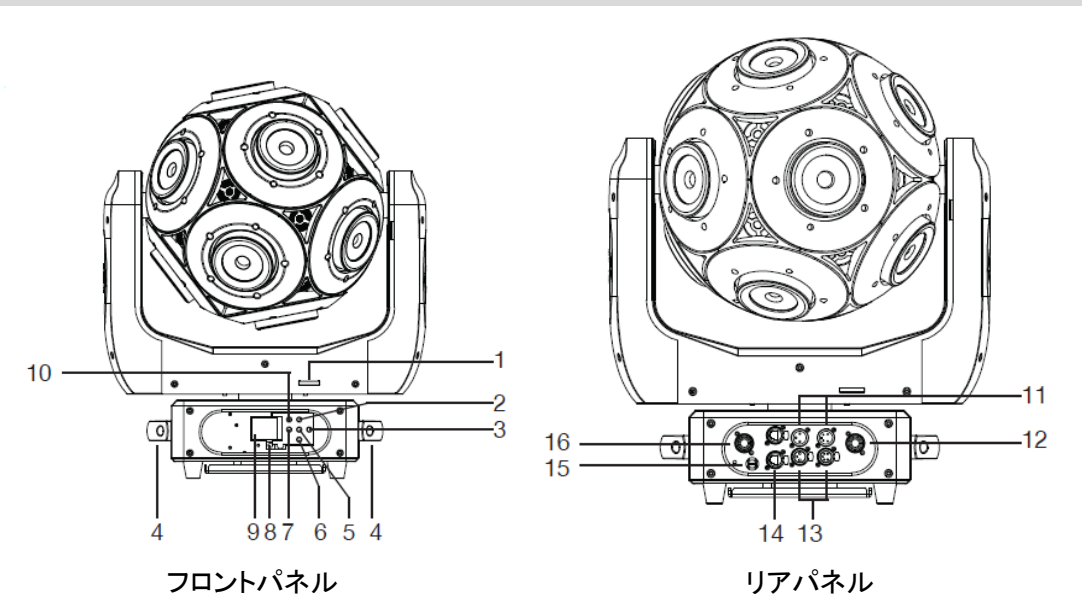

- ヨークロック:このボタンを下に押しながら左にスライドすると、ヨークがロックされます。
  \*本機を使用するときは必ずロックを外してください。
- 2. UP ボタン
- 3. RIGHT ボタン
- 持ち運び用ハンドル:本機を移動するときは必ずこのハンドルを持って行ってください。
  ムービングヘッドやヨークを持って移動すると、故障の原因になります。
- 5. ENTER ボタン
- 6. DOWN ボタン
- 7. LEFT ボタン
- ディスプレイ・スイッチ: 3 秒以上長押しすると、ディスプレイ画面にメニューが表示され、 変更できます。
- 9. ディスプレイ: 各種設定メニューが表示されます。
- 10. MODE ボタン: メインメニューに入ります。サブメニューから抜けるときにも使用します。
- 11. DMX 入力端子(3ピン、5ピン)
- 12. パワーコン電源出力コネクター: 最大 5 台の Asteroid 1200 が接続できます。
- 13. DMX 出力端子(3ピン、5ピン)
- 14. イーサネットポート: イーサネット信号/イーサネット・マスタースレーブ信号の送受信を 行います。
- 15. ヒューズホルダー
- 16. パワーコン電源入力コネクター:必ず付属のパワーコンケーブルをお使いください。

操作ボタンの機能

| MODE ボタン | UP ボタン | DOWN ボタン | RIGHT ボタン | LEFT ボタン | ENTER ボタン |
|----------|--------|----------|-----------|----------|-----------|
| メニューの表示  | オプションの | オプションの   | オプションの    | オプションの   | 決定        |
| 前の画面に戻る  | 選択     | 選択       | 選択        | 選択       |           |
|          | 数値を増加  | 数値を減少    | 数値を減少     | 数値を減少    |           |

## 基本操作

## 【 ファンクションメニュー 】

| 電源オン      | Software update |             |                          |         |
|-----------|-----------------|-------------|--------------------------|---------|
|           | Please wait     |             |                          |         |
|           | Motor Reset。。。  |             |                          |         |
|           | Please Wait     | 0 0 0       |                          |         |
|           | ADJ             |             |                          |         |
|           | Asteroid 120    | 00          |                          |         |
| Receive   | Set             | A001 – Axxx |                          |         |
|           | Address         |             |                          |         |
| User Mode | User Mode       | Standard    |                          | (16bit) |
|           |                 | Basic       |                          | (8bit)  |
|           |                 | Extend      |                          |         |
|           |                 | User A      |                          |         |
|           |                 | User B      |                          |         |
|           |                 | User C      |                          |         |
|           | Edit A          | Max Channel |                          |         |
|           | Edit B          | PAN         |                          |         |
|           | Edit C          |             |                          |         |
| Function  | Status          | Remote Add  | ON/OFF                   |         |
|           |                 | No DMX Mode | Blackout/Hold/Auto/Sound |         |
|           |                 | Pan Invert  | ON/OFF                   |         |
|           |                 | Tilt Invert | ON/OFF                   |         |
|           |                 | Pan Degree  | 630/540                  |         |
|           |                 | Feedback    | ON/OFF                   |         |
|           |                 | Move.Spd    | Speed 1-4                |         |
|           |                 | Mic.Sens    | 0-99%                    |         |

©2018 Sound House Inc.

|             |             | Stand By      | OFF, 01N                 | /I – 99M, 15M          |
|-------------|-------------|---------------|--------------------------|------------------------|
|             | Fixture ID  | Service PIN   | Password                 | =xxx                   |
|             |             | RDM PID       | xxxxxx                   |                        |
|             |             | Unit IP Addr  | xxx.xxx.x                | XX.XXXX                |
|             |             | Universe      | xxx                      |                        |
|             | Protocol    | Kling-Net     |                          |                        |
|             | Set         | ArtNet        |                          |                        |
|             | Net         | ON/OFF        |                          |                        |
|             | Switch      |               |                          |                        |
|             | Fan Set     | Head Fan      | Auto                     |                        |
|             |             |               | High                     |                        |
|             |             |               | Low                      |                        |
|             |             | Basic Fan     | 50%                      |                        |
|             |             |               | 75%                      |                        |
|             |             |               | 90%                      |                        |
|             | LCD.Set     | Backlight     | $02 - 60 \text{m} \cdot$ | <05m>                  |
|             |             | Flip Display  | ON/OFF                   |                        |
|             |             | Key Lock      | ON/OFF                   |                        |
|             |             | DispFlash     | ON/OFF                   |                        |
|             | Dim Curve   | Standard      |                          |                        |
|             |             | Stage         |                          |                        |
|             |             | TV            |                          |                        |
|             |             | Architectural |                          |                        |
|             |             | Theatre       |                          |                        |
|             | Temp. C/F   | Celsius       |                          |                        |
|             |             | Fahrenheit    |                          |                        |
|             | Init.Effect | PAN=xxx       |                          |                        |
|             | Disp.Set    | Chan.Value    |                          | PAN                    |
|             |             | Slave.Set     |                          | Slave1, Slave2, Slave3 |
|             |             | Auto.Pro      |                          | Master/Alone           |
|             |             | Sound.Ctrl    |                          | Master/Alone           |
|             | DFSE        | ON/OFF        |                          |                        |
| Information | Time.Info   | Current       |                          |                        |
|             |             | Total Time    |                          |                        |
|             |             | Last Clear    |                          |                        |
|             |             | Timer PIN     |                          |                        |

|         |             | Clear Last                      |                  |
|---------|-------------|---------------------------------|------------------|
|         | Temp.Info   | Head Temp                       |                  |
|         | Error.Info  | Pan, Tilt                       |                  |
|         | Model.Info  | Asteroid 1200                   |                  |
|         | Software.V  | 1U01 V1.01                      |                  |
|         |             | 2U01 V1.01                      |                  |
|         |             | 3U01 V1.01                      |                  |
|         |             | 3U02 V1.01                      |                  |
| Test    | Reset M     | Pan&Tilt                        |                  |
|         | Test.Chan   | PAN                             |                  |
|         | Panel.Ctrl. | PAN=xxx                         |                  |
|         | Calibrate   | -Password-(050)                 |                  |
|         |             | PAN:                            |                  |
| Program | Select. Pro | Pro.Part1=Program1 – 9 Program1 |                  |
|         |             | Pro.Part2=Program1 – 9 P        | rogram2          |
|         |             | Pro.Part3=Program1 – 9 P        | rogram3          |
|         | Edit.Pro    | Program1                        | Program Test     |
|         |             |                                 | Step01=SCxxx     |
|         |             | Program9                        | Step64=SCxxx     |
|         | Edit.Sce    | Edit Scene001                   | Pan,Tilt,        |
|         |             | – Edit Scene 250                | Fade Time        |
|         |             |                                 | Scene Time       |
|         |             |                                 | Input By Outside |
|         | Sce.Input   | xx - xx                         |                  |

### 基本操作

「MODE」ボタンを押してメニューに入ります。「UP」、「DOWN」、「RIGHT」、「LEFT」ボタンを使用し て設定メニューを表示し、「ENTER」ボタンを押して選択します。さらに「UP」、「DOWN」、「RIGHT」、 「LEFT」ボタンを使用してサブメニューを表示し、「ENTER」ボタンを押して確定します。最後に 「MODE」ボタンを押してメニューから抜けます。もし、10 秒以上操作がない場合、自動的にメニューから 抜けます。

#### Receive

[Receive]:

Set Address (DMX アドレス設定)

- 「MODE」ボタンを押してメニューに入り、ディスプレイに Receive と表示されるまで「UP」 「DOWN」ボタンを押し、「ENTER」ボタンを押します。
- 2. Set Address が表示され、「ENTER」ボタンを押すと現在の設定値が表示されます。
- 3. 「UP」「DOWN」ボタンを押し DMX アドレスを設定します。
- 4. 「ENTER」ボタンを押して確定します。

### **User Mode**

【User Mode】: User Mode (DMX チャンネル設定)

- 1. 「MODE」ボタンを押してメニューに入り、ディスプレイに User Mode と表示されるまで「UP」 「DOWN」ボタンを押し、「ENTER」ボタンを押します。
- User Mode が表示されるまで、「UP」「DOWN」ボタンを押し、「ENTER」ボタンを押すと 現在の設定値が表示されます。
- 「UP」「DOWN」ボタンを押し DMX チャンネルモードを設定します。 Standard Mode(20 チャンネルモード) Basic Mode(18 チャンネルモード) Extended Mode(64 チャンネルモード) User Mode A User Mode B User Mode C
- 4. 「Mode」ボタンを押して確定し、メインメニューに戻ります。

Doc.# SHD-350

© 2018 Sound House Inc.

### Function

[Function]:

Remote Add(リモートアドレス設定)

DMX コントローラからスタートアドレスを設定できるようにします。

- 「MODE」ボタンを押してメニューに入り、ディスプレイに Function と表示されるまで「UP」 「DOWN」ボタンを押し、「ENTER」ボタンを押します。
- 2. Status が表示されるまで、「UP」「DOWN」ボタンを押し、「ENTER」ボタンを押します。
- 3. Remote Add が表示されるまで、「UP」「DOWN」ボタンを押し、「ENTER」ボタンを押します。
- 4. Off または On が表示されます。「UP」「DOWN」ボタンを押し、On を選択します。
- 5. 「ENTER」ボタンを押して確定します。

[No DMX Mode]:

DMX 信号が途切れた時に、どのモードで動作させるかを選択します。また、電源投入時の動作モードも ここで選択します。

- 「MODE」ボタンを押してメニューに入り、ディスプレイに Function と表示されるまで「UP」 「DOWN」ボタンを押し、「ENTER」ボタンを押します。
- 2. Status が表示されるまで、「UP」「DOWN」ボタンを押し、「ENTER」ボタンを押します。
- 3. No DMX Mode が表示されるまで、「UP」「DOWN」ボタンを押し、「ENTER」ボタンを押します。
- 4. Hold、Blackout、Auto が表示されます。「UP」「DOWN」ボタンを押し、モードを選択します。
- 5. 「ENTER」ボタンを押して確定します。
- Hold: DMX 信号が切れる直前の状態で動作します。
- Auto: オートモードで動作します。
- Blackout: 自動的にスタンバイモードに変わります。

[Pan Invert]:

パン位置を左右反転

- 「MODE」ボタンを押してメニューに入り、ディスプレイに Function と表示されるまで「UP」 「DOWN」ボタンを押し、「ENTER」ボタンを押します。
- 2. Status が表示されるまで、「UP」「DOWN」ボタンを押し、「ENTER」ボタンを押します。
- 3. Pan Invert が表示されるまで、「UP」「DOWN」ボタンを押し、「ENTER」ボタンを押します。
- 4. Off/On が表示されます。「UP」「DOWN」ボタンを押し、モードを選択します。
- 5. 「ENTER」ボタンを押して確定します。

【Tilt Invert】:

チルト位置を左右反転

- 「MODE」ボタンを押してメニューに入り、ディスプレイに Function と表示されるまで「UP」 「DOWN」ボタンを押し、「ENTER」ボタンを押します。
- 2. Status が表示されるまで、「UP」「DOWN」ボタンを押し、「ENTER」ボタンを押します。
- 3. Tilt Invert が表示されるまで、「UP」「DOWN」ボタンを押し、「ENTER」ボタンを押します。
- 4. Off/On が表示されます。「UP」「DOWN」ボタンを押し、モードを選択します。
- 5. 「ENTER」ボタンを押して確定します。

【Pan Degree】:

パン位置を 630/540 の位置に固定

- 「MODE」ボタンを押してメニューに入り、ディスプレイに Function と表示されるまで「UP」 「DOWN」ボタンを押し、「ENTER」ボタンを押します。
- 2. Status が表示されるまで、「UP」「DOWN」ボタンを押し、「ENTER」ボタンを押します。
- 3. Pan Degree が表示されるまで、「UP」「DOWN」ボタンを押し、「ENTER」ボタンを押します。
- 4. 630/540 が表示されます。「UP」「DOWN」ボタンを押し、モードを選択します。
- 5. 「ENTER」ボタンを押して確定します。

[Feedback]:

パンとチルト位置制御にフィードバックをかけて位置を自動調整するようにします。

- 「MODE」ボタンを押してメニューに入り、ディスプレイに Function と表示されるまで「UP」 「DOWN」ボタンを押し、「ENTER」ボタンを押します。
- 2. Status が表示されるまで、「UP」「DOWN」ボタンを押し、「ENTER」ボタンを押します。
- 3. Feedback が表示されるまで、「UP」「DOWN」ボタンを押し、「ENTER」ボタンを押します。
- 4. Off/On が表示されます。「UP」「DOWN」ボタンを押し、モードを選択します。
- 5. 「ENTER」ボタンを押して確定します。

[Movement Speed]:

パンとチルトの動作スピードを設定します。

- 「MODE」ボタンを押してメニューに入り、ディスプレイに Function と表示されるまで「UP」 「DOWN」ボタンを押し、「ENTER」ボタンを押します。
- 2. Status が表示されるまで、「UP」「DOWN」ボタンを押し、「ENTER」ボタンを押します。
- 3. Move. Speed が表示されるまで、「UP」「DOWN」ボタンを押し、「ENTER」ボタンを押します。
- Speed1/Speed2/Speed3/Speed4 が表示されます。「UP」「DOWN」ボタンを押し、スピードを 選択します。
- 5. 「ENTER」ボタンを押して確定します。

[Mic Sensitivity]:

サウンドアクティブモードのマイク感度を設定します。0%- 99%の範囲で設定可能です。 (初期設定値:70%)

- 「MODE」ボタンを押してメニューに入り、ディスプレイに Function と表示されるまで「UP」 「DOWN」ボタンを押し、「ENTER」ボタンを押します。
- 2. Status が表示されるまで、「UP」「DOWN」ボタンを押し、「ENTER」ボタンを押します。
- 3. Move. Speed が表示されるまで、「UP」「DOWN」ボタンを押し、「ENTER」ボタンを押します。
- Speed1/Speed2/Speed3/Speed4 が表示されます。「UP」「DOWN」ボタンを押し、スピードを 選択します。
- 5. 「ENTER」ボタンを押して確定します。

[Stand By]:

DMX 信号が 15 分以上ない場合、LED とステッピングモーターのパワーを Off にして、スタンバイ モードになります。

DMX 信号があると自動的に復帰します。

- 「MODE」ボタンを押してメニューに入り、ディスプレイに Function と表示されるまで「UP」 「DOWN」ボタンを押し、「ENTER」ボタンを押します。
- 2. Status が表示されるまで、「UP」「DOWN」ボタンを押し、「ENTER」ボタンを押します。
- 3. Standby が表示されるまで、「UP」「DOWN」ボタンを押し、「ENTER」ボタンを押します。
- 01M 99M/Off が表示されます。「UP」「DOWN」ボタンを押し、スタンバイモードになるまでの 時間または Off を選択します。
- 5. 「ENTER」ボタンを押して確定します。

[Fixture ID/ServicePIN]:

灯体のリモート ID 番号を変更するときのパスワードを確認します。

- 「MODE」ボタンを押してメニューに入り、ディスプレイに Function と表示されるまで「UP」 「DOWN」ボタンを押し、「ENTER」ボタンを押します。
- 2. Fixture ID が表示されるまで、「UP」「DOWN」ボタンを押し、「ENTER」ボタンを押します。
- 3. ServicePIN が表示されるまで、「UP」「DOWN」ボタンを押し、「ENTER」ボタンを押します。
- 4. 050 が表示されます。
- 5. 「ENTER」ボタンを押して終了します。

RDM PID: RDM は Remote Device Management の略です。これにより全ての灯体を RDM コントローラからリモートでコントロールできます。DMX アドレスを手動で設定したりする必要がなくなり、 特に灯体が手の届かない場所に設置されている場合に便利な機能です。

- 「MODE」ボタンを押してメニューに入り、ディスプレイに Function と表示されるまで「UP」 「DOWN」ボタンを押し、「ENTER」ボタンを押します。
- 2. Fixture ID が表示されるまで、「UP」「DOWN」ボタンを押し、「ENTER」ボタンを押します。
- 3. RDM PID が表示されるまで、「LEFT」「RIGHT」を押し、「ENTER」ボタンを押します。
- 4. XXXXXX(現在の RDM ID)が表示されます。
- 5. 「ENTER」ボタンを押して終了します。

【Unit IP Addr】:

灯体の IP アドレスを設定します。

- 「MODE」ボタンを押してメニューに入り、ディスプレイに Function と表示されるまで「UP」 「DOWN」ボタンを押し、「ENTER」ボタンを押します。
- 2. Fixture ID が表示されるまで、「UP」「DOWN」ボタンを押し、「ENTER」ボタンを押します。
- 3. Unit IP Addr が表示されるまで、「UP」「DOWN」ボタンを押し、「ENTER」ボタンを押します。
- 4. 現在設定されている IP アドレス xxx.xxx.xxx が表示されます。
- 5. 「ENTER」ボタンを押して終了します。

[Universe]:

ユニバース番号を設定します。

- 「MODE」ボタンを押してメニューに入り、ディスプレイに Function と表示されるまで「UP」 「DOWN」ボタンを押し、「ENTER」ボタンを押します。
- 2. Fixture ID が表示されるまで、「UP」「DOWN」ボタンを押し、「ENTER」ボタンを押します。
- 3. Universe が表示されるまで、「UP」「DOWN」ボタンを押し、「ENTER」ボタンを押します。
- 4. 現在設定されているユニバース番号(0-255)が表示されます。
- 5. 「ENTER」ボタンを押して終了します。

[Protocol Set]:

Kling-Net または ArtNet を選択します。

- 「MODE」ボタンを押してメニューに入り、ディスプレイに Function と表示されるまで「UP」 「DOWN」ボタンを押し、「ENTER」ボタンを押します。
- 2. Protocol Set が表示されるまで、「UP」「DOWN」ボタンを押し、「ENTER」ボタンを押します。
- 3. 「UP」「DOWN」ボタンを押し、ArtNet/Kling-Netを選択し「ENTER」ボタンを押します。
- 4. 「MODE」ボタンを押して終了します。

[Net Switch]:

ネットワークに接続したとき、出力ポートを ON/OFF します。

- 「MODE」ボタンを押してメニューに入り、ディスプレイに Function と表示されるまで「UP」 「DOWN」ボタンを押し、「ENTER」ボタンを押します。
- 2. Net Switch が表示されるまで、「UP」「DOWN」ボタンを押し、「ENTER」ボタンを押します。
- 3. 「UP」「DOWN」ボタンを押し、ON/OFFを選択し「ENTER」ボタンを押します。
- 4. 「MODE」ボタンを押して終了します。

[Fan Set]

ファンスピードを設定できます。

- 「MODE」ボタンを押してメニューに入り、ディスプレイに Function と表示されるまで「UP」 「DOWN」ボタンを押し、「ENTER」ボタンを押します。
- 2. Fan Set が表示されるまで、「UP」「DOWN」ボタンを押し、「ENTER」ボタンを押します。
- 3. Head Fan/Base Fan が表示されます。「UP」「DOWN」ボタンを押してファンスピードを選択 します。

Doc.# SHD-350

©2018 Sound House Inc.

4. 「ENTER」ボタンを押して終了します。

[LCD.Set/Backlight]

ー定時間操作が無い場合、LCD ディスプレイを消灯する時間を設定します。

- 「MODE」ボタンを押してメニューに入り、ディスプレイに Function と表示されるまで「UP」
  「DOWN」ボタンを押し、「ENTER」ボタンを押します。
- 2. LCD.Set が表示されるまで、「UP」「DOWN」ボタンを押し、「ENTER」ボタンを押します。
- 3. Backlight が表示されるまで、「UP」「DOWN」ボタンを押し、「ENTER」ボタンを押します。
- 05m(5分)が表示されます。「UP」「DOWN」ボタンを押し、02m 60m の範囲で LCD ディスプレイが消灯するまでの時間を設定します。消灯させない場合は Off を選択します。
- 5. 「ENTER」ボタンを押して終了します。

【LCD.Set/Flip Display】

LCD ディスプレイの表示を 180 度反転します。

- 「MODE」ボタンを押してメニューに入り、ディスプレイに Function と表示されるまで「UP」 「DOWN」ボタンを押し、「ENTER」ボタンを押します。
- 2. LCD.Set が表示されるまで、「UP」「DOWN」ボタンを押し、「ENTER」ボタンを押します。
- 3. Flip Display が表示されるまで、「UP」「DOWN」ボタンを押し、「ENTER」ボタンを押します。
- 4. Off/On が表示されます。「UP」「DOWN」ボタンを押して選択します。
- 5. 「ENTER」ボタンを押して終了します。

【LCD.Set/Key Lock】

15 秒以上何も操作が無い場合、ボタン操作をロックします。

- 1. 「MODE」ボタンを押してメニューに入り、ディスプレイに Function と表示されるまで「UP」 「DOWN」ボタンを押し、「ENTER」ボタンを押します。
- 2. LCD.Set が表示されるまで、「UP」「DOWN」ボタンを押し、「ENTER」ボタンを押します。
- 3. Key Lock が表示されるまで、「UP」「DOWN」ボタンを押し、「ENTER」ボタンを押します。
- 4. Off/On が表示されます。「UP」「DOWN」ボタンを押して選択します。
- 5. 「ENTER」ボタンを押して終了します。

【LCD.Set/DispFlash】

DMX 信号が無くなった時、ディスプレイを点滅させます。

- 「MODE」ボタンを押してメニューに入り、ディスプレイに Function と表示されるまで「UP」 「DOWN」ボタンを押し、「ENTER」ボタンを押します。
- 2. LCD.Set が表示されるまで、「UP」「DOWN」ボタンを押し、「ENTER」ボタンを押します。
- 3. DispFlash が表示されるまで、「UP」「DOWN」ボタンを押し、「ENTER」ボタンを押します。
- 4. Off/On が表示されます。「UP」「DOWN」ボタンを押して選択します。
- 5. 「ENTER」ボタンを押して終了します。

[Dim Curve]

ディマーカーブを選択します。

- 「MODE」ボタンを押してメニューに入り、ディスプレイに Function と表示されるまで「UP」 「DOWN」ボタンを押し、「ENTER」ボタンを押します。
- 2. Dim Curve が表示されるまで、「UP」「DOWN」ボタンを押し、「ENTER」ボタンを押します。
- 現在設定されているディマーカーブが表示されます。「UP」「DOWN」ボタンを押し、ディマーカーブを選択して「ENTER」ボタンを押します。

【Temperature C/F】 温度単位を選択します。

- 「MODE」ボタンを押してメニューに入り、ディスプレイに Function と表示されるまで「UP」 「DOWN」ボタンを押し、「ENTER」ボタンを押します。
- 2. Temp. C/F が表示されるまで、「UP」「DOWN」ボタンを押し、「ENTER」ボタンを押します。
- Celsius/Fahrenheit が表示されます。「UP」「DOWN」ボタンを押して選択し、「ENTER」ボタンを 押します。

【Init.Effect】

パンポジション初期位置をチェックします。

- 「MODE」ボタンを押してメニューに入り、ディスプレイに Function と表示されるまで「UP」 「DOWN」ボタンを押し、「ENTER」ボタンを押します。
- 2. Init.Effect が表示されます。「UP」「DOWN」ボタンを押し、「ENTER」ボタンを押します。
- 3. 現在の初期位置 xxx が表示されます。
- 4. 「ENTER」ボタンを押します。

【Chan.Value】

各 DMX チャンネルにおける現在の DMX 値をチェックします。

- 「MODE」ボタンを押してメニューに入り、ディスプレイに Function と表示されるまで「UP」 「DOWN」ボタンを押し、「ENTER」ボタンを押します。
- 2. Chan.Value が表示されるまで「UP」「DOWN」ボタンを押し、「ENTER」ボタンを押します。
- Pan、Rotation、LED など現在の DMX チャンネルが表示されます。チェックしたい DMX チャンネルを選択し、「ENTER」ボタンを押します。
- 4. DMX チャンネルの値が表示されます。「ENTER」ボタンを押します。

[Slave Set]

マスタースレーブモードととき、灯体をスレーブに指定します。

- 「MODE」ボタンを押してメニューに入り、ディスプレイに Function と表示されるまで「UP」 「DOWN」ボタンを押し、「ENTER」ボタンを押します。
- 2. Slave Set が表示されるまで「UP」「DOWN」ボタンを押し、「ENTER」ボタンを押します。
- Slave1/Slave2/Slave3 が表示されます。「UP」「DOWN」ボタンを押し、スレーブモードを選択し、 「ENTER」ボタンを押します。

【Auto.Pro】

再生モード(スタンドアロンモード、或いはマスタースレーブモード)を選択します。マスターモードの 灯体は DMX チェーンで接続された灯体に DMX データーを送ります。スタンドアロンモードの灯体は 単体で動作します。このモードのプログラムは Select Program メニューから選択できます。さらに Edit Program からプログラムのステップ数を設定することができます。また、Edit Scene から各シーンを 編集することもできます。各シーンは自動、あるいはステップ時間を使用して再生できます。

- 「MODE」ボタンを押してメニューに入り、ディスプレイに Function と表示されるまで「UP」 「DOWN」ボタンを押し、「ENTER」ボタンを押します
- 2. Auto Pro が表示されるまで「UP」「DOWN」ボタンを押し、「ENTER」ボタンを押します。
- Master/Alone が表示されます。「UP」「DOWN」ボタンを押し、再生モードを選択し、 「ENTER」ボタンを押します。

[Sound.Ctrl]

サウンドアクティブモードのとき、プリセットプログラムが再生されます。

- 「MODE」ボタンを押してメニューに入り、ディスプレイに Function と表示されるまで「UP」 「DOWN」ボタンを押し、「ENTER」ボタンを押します。
- 2. Sound.Ctrl が表示されるまで「UP」「DOWN」ボタンを押し、「ENTER」ボタンを押します。
- Mater/Alone が表示されます。「UP」「DOWN」ボタンを押し、モードを選択して、「ENTER」ボタン を押します。

[DFSE]

灯体の設定を工場出荷時の状態に戻します。

- 「MODE」ボタンを押してメニューに入り、ディスプレイに DFSE と表示されるまで「UP」 「DOWN」ボタンを押し、「ENTER」ボタンを押します
- Off/On が表示されます。「UP」「DOWN」ボタンを押し、On を選択すると灯体を工場出荷時の 状態に戻すことができます。
- 3. 「ENTER」ボタンを押します。

## Information

【Time.Info/Current】 電源投入後の灯体稼働時間を表示します。

- 1. 「MODE」ボタンを押してメニューに入り、ディスプレイに Information と表示されるまで「UP」 「DOWN」ボタンを押し、「ENTER」ボタンを押します。
- 2. Time.Info が表示されるまで「UP」「DOWN」ボタンを押し、「ENTER」ボタンを押します。
- 3. Current が表示されるまで「UP」「DOWN」ボタンを押し、「ENTER」ボタンを押します。
- 現在の稼働時間(xxxx)が表示されます。
- 5. 「ENTER」ボタンを押します。

【Time.Info/Last Clear】

稼働時間を最後にクリアした時間を表示します。

- 「MODE」ボタンを押してメニューに入り、ディスプレイに Information と表示されるまで「UP」 「DOWN」ボタンを押し、「ENTER」ボタンを押します。
- 2. Time.Info が表示されるまで「UP」「DOWN」ボタンを押し、「ENTER」ボタンを押します。
- 3. Last Clear が表示されるまで「UP」「DOWN」ボタンを押し、「ENTER」ボタンを押します。
- 4. Off/On が表示されます。「UP」「DOWN」ボタンを押して選択します。
- 5. 「ENTER」ボタンを押します。

【Time.Info/Timer Pin】

稼働時間をクリアするときに使用するパスワードを表示します。

- 「MODE」ボタンを押してメニューに入り、ディスプレイに Information と表示されるまで「UP」
  「DOWN」ボタンを押し、「ENTER」ボタンを押します。
- 2. Time.Info が表示されるまで「UP」「DOWN」ボタンを押し、「ENTER」ボタンを押します。
- 3. Timer Pin が表示されるまで「UP」「DOWN」ボタンを押し、「ENTER」ボタンを押します。
- 4. パスワード 038 が表示されます。
- 5. 「ENTER」ボタンを押します。

【Time.Info/Clear Last】

稼働時間をクリアします。

- 1. 「MODE」ボタンを押してメニューに入り、ディスプレイに Information と表示されるまで「UP」 「DOWN」ボタンを押し、「ENTER」ボタンを押します。
- 2. Time.Info が表示されるまで「UP」「DOWN」ボタンを押し、「ENTER」ボタンを押します。
- 3. Clear Last が表示されるまで「UP」「DOWN」ボタンを押し、「ENTER」ボタンを押します。
- Off/On が表示されます。「UP」「DOWN」ボタンを押し、On を選択すると稼働時間が クリアされます。
- 5. 「ENTER」ボタンを押します。

【Temp.Info】

灯体ヘッド温度を表示します。

- 「MODE」ボタンを押してメニューに入り、ディスプレイに Information と表示されるまで「UP」 「DOWN」ボタンを押し、「ENTER」ボタンを押します。
- 2. Temp.Info が表示されるまで「UP」「DOWN」ボタンを押し、「ENTER」ボタンを押します。
- 3. Head Temp が表示されるまで「UP」「DOWN」ボタンを押し、「ENTER」ボタンを押します。
- 4. 灯体ヘッド温度 xxxx が表示されます。
- 5. 「ENTER」ボタンを押します。

【Error.Info】

灯体で発生したエラーを表示します。

- 1. 「MODE」ボタンを押してメニューに入り、ディスプレイに Information と表示されるまで「UP」 「DOWN」ボタンを押し、「ENTER」ボタンを押します。
- 2. Error.Info が表示されるまで「UP」「DOWN」ボタンを押し、「ENTER」ボタンを押します。
- 3. パン、チルトなどで発生したエラーが表示されます。
- 4. 「MODE」ボタンを押してメニューに戻ります。

【Model.Info】

灯体のモデル名を表示します。

- 「MODE」ボタンを押してメニューに入り、ディスプレイに Information と表示されるまで「UP」
  「DOWN」ボタンを押し、「ENTER」ボタンを押します。
- 2. Model.Info が表示されるまで「UP」「DOWN」ボタンを押し、「ENTER」ボタンを押します。
- 3. 灯体のモデル名が表示されます。
- 4. 「MODE」ボタンを押してメニューに戻ります。

[Software.V]

ソフトウェアのバージョンを表示します。

- 「MODE」ボタンを押してメニューに入り、ディスプレイに Information と表示されるまで「UP」 「DOWN」ボタンを押し、「ENTER」ボタンを押します。
- 2. Software.V が表示されるまで「UP」「DOWN」ボタンを押し、「ENTER」ボタンを押します。
- 3. ソフトウェアのバージョンが表示されます。
- 4. 「MODE」ボタンを押してメニューに戻ります。

#### TEST

【Reset.M】

パンとチルトモーターをリセットすることができます。

- 「MODE」ボタンを押してメニューに入り、ディスプレイに Test と表示されるまで「UP」 「DOWN」ボタンを押し、「ENTER」ボタンを押します。
- 2. Reset.M が表示されるまで「UP」「DOWN」ボタンを押します。
- 3. 「ENTER」を押してパンとチルトモーターをリセットするか「MODE」ボタンを押してメニューに 戻ります。

【Test.Chan】

各チャンネルの機能をテストすることができます。

- 「MODE」ボタンを押してメニューに入り、ディスプレイに Test と表示されるまで「UP」 「DOWN」ボタンを押し、「ENTER」ボタンを押します。
- 2. Test.Chan が表示されるまで「UP」「DOWN」ボタンを押し、「ENTER」を押します。
- 3. 「UP」「DOWN」ボタンを押してテストするチャンネルを選択します。
- 4. 「MODE」ボタンを押してメニューに戻ります。

[Panel.Ctrl]

パンとチルトの位置を詳細に調整することができます。

- 「MODE」ボタンを押してメニューに入り、ディスプレイに Test と表示されるまで「UP」 「DOWN」ボタンを押し、「ENTER」ボタンを押します。
- 2. Panel.Ctrl が表示されるまで「UP」「DOWN」ボタンを押し、「ENTER」を押します。
- 3. 「UP」「DOWN」ボタンを押して調整する項目を選択します。

Doc.# SHD-350

©2018 Sound House Inc.

- 4. 「ENTER」ボタンを押して調整を行います。
- 5. 「MODE」ボタンを押してメニューに戻ります。

[Calibrate]

エフェクトホイール位置を詳細に調整することができます。

※この機能はトレーニングを受けた専門の技術者のみ実施できます。パスワード: 050

- 「MODE」ボタンを押してメニューに入り、ディスプレイに Test と表示されるまで「UP」 「DOWN」ボタンを押し、「ENTER」ボタンを押します。
- 2. Calibrate が表示されるまで「UP」「DOWN」ボタンを押し、「ENTER」を押します。
- 3. xxxx が表示されます。
- 4. 「ENTER」ボタンを押して調整を行います。
- 5. 「MODE」ボタンを押してメニューに戻ります。

## PROGRAM

【プリセットプログラム編集】

本機には DMX レコーダーが搭載されていて、コントロールパネル、または DMX コントローラーから カスタムプログラムを作成、保存、呼び出しができます。

Select.Pro: 9 つのプリセットプログラムから 1 つを選択することができます。このメニューは Program Run - Function Mode から選択することができます。

Edit.Pro: プリセットプログラムを編集します。

Edit.Sce: ユーザー定義プリセットプログラムに定義されたシーンを編集します。

Sce.Input: DMX コントローラーを通してプリセット・シーンを灯体に転送することができます。転送された シーンは灯体のメモリに保存され、ユーザー定義プリセットプログラムとして本機から編集できます。

【オートプログラム】

- 「MODE」ボタンを押してメニューに入り、ディスプレイに Function と表示されるまで「UP」 「DOWN」ボタンを押し、「ENTER」ボタンを押します。
- 2. Disp.Set が表示されるまで「UP」「DOWN」ボタンを押し、「ENTER」ボタンを押します。
- 3. Auto.Pro が表示されるまで、「UP」「DOWN」ボタンを押し、「ENTER」ボタンを押します。
- 4. Master/Alone が表示されます。Alone を選択し、「ENTER」ボタンを押します。

#### 【サウンドアクティブモード】

- 「MODE」ボタンを押してメニューに入り、ディスプレイに Function と表示されるまで「UP」 「DOWN」ボタンを押し、「ENTER」ボタンを押します。
- 2. Disp.Set が表示されるまで「UP」「DOWN」ボタンを押し、「ENTER」ボタンを押します。
- 3. Sound.Ctrl が表示されるまで、「UP」「DOWN」ボタンを押し、「ENTER」ボタンを押します。
- 4. Master/Alone が表示されます。Alone を選択し、「ENTER」ボタンを押します。

#### 【マスタースレーブ】

このモードでは、灯体を 16 台繋いでコントロールできます。サウンドアクティブモードで動作できます。 どれか 1 つの灯体をマスターとして選択し、コントロール・プログラムを選んで他の灯体をコントロール します。どの灯体もマスターかスレーブに設定することができます。

DMX ケーブルを使用し、灯体のリアパネルにある XLR コネクターを経由して複数の灯体を繋ぎます。 XLR コネクターのオス側が入力、メス側が出力です。最初の灯体(マスター)はメス側を使用し、 最後の灯体はオス側のコネクタターを使用します。長いケーブルを使用する場合は、最後の灯体に ターミネーターを取り付けてください。

マスターユニットから設定

- 1. マスターユニットから「MODE」ボタンを押してメニューに入り、ディスプレイに Function と 表示されるまで「UP」「DOWN」ボタンを押し、「ENTER」ボタンを押します。
- 2. Disp.Set が表示されるまで「UP」「DOWN」ボタンを押し、「ENTER」ボタンを押します。
- Auto.Pro/Sound.Ctrl が表示されるまで、「UP」「DOWN」ボタンを押し、どちらかのモードを 選択し「ENTER」ボタンを押します。
- 4. Master/Alone が表示されます。Masterを選択し、「ENTER」ボタンを押します。

スレーブユニットから設定

- 1. スレーブユニットから「MODE」ボタンを押してメニューに入り、ディスプレイに Function と 表示されるまで「UP」「DOWN」ボタンを押し、「ENTER」ボタンを押します。
- 2. Disp.Set が表示されるまで「UP」「DOWN」ボタンを押し、「ENTER」ボタンを押します。
- 3. Slave Set が表示されるまで、「UP」「DOWN」ボタンを押し、「ENTER」ボタンを押します。
- Slave1、Slave2、Slave3 が表示されます。実行したい Slave モードを選択し、「ENTER」ボタンを 押します。

[KingNet/Artnet]

- Arkaos Media Master、Express、Media Master Pro、LED Master などのアプリケーション をコンピューターにインストールします。
- CAT5 イーサネットケーブル(ストレート接続)を本機のリアパネルにあるコネクターに接続 します。
- 3. KingNetMapper/Artnet Mapperを使用して本機をマップします。
- 4. ArKaos/Art-Net ソフトウェアを使用して本機をコントロールします。
- 注意: Arkaos KlingNet コントロールにはギガビットイーサネット(1000Mbps)を使用します。

注意:1つのネットワークに灯体を40台以上連結しないでください。

[DMX Workshop]

DMX Workshop を使用するとネットワークの設定が簡単にできるようになります。 DMX Workshop はネットワークの管理、解析、設定、診断ツールを提供するソフトウェアです。 IP アドレス、サブネットアドレス、DMX ユニバースをリモートで設定することができます。Windows XP、Windows 7 が動作する PC から利用することができ、下記リンクから無償でダウンロードできます。 http://artisticlicence.com/index.php?mode=products&sub=overview&action=&product\_id=351

## DMX チャート

| チャンネル | DMX 値     | 機能                       |
|-------|-----------|--------------------------|
| 1     | 0 — 255   | パン・ポジション 8ビット(540度/630度) |
| 2     | 0 — 255   | チルト・ポジション 8ビット           |
| 3     |           | パン連続回転                   |
|       | 0 — 127   | 機能無し                     |
|       | 128 — 189 | 時計回り回転(速いー遅い)            |
|       | 190 — 193 | 機能無し                     |
|       | 194 — 255 | 反時計回り回転(遅い-速い)           |
| 4     |           | チルト連続回転                  |
|       | 0 — 127   | 機能無し                     |
|       | 128 — 189 | 時計回り回転(速いー遅い)            |
|       | 190 — 193 | 機能無し                     |
|       | 194 — 255 | 反時計回り回転(遅い-速い)           |
| 5     | 0 — 255   | 赤 LED(0%- 100%)          |
| 6     | 0 — 255   | 緑 LED(0%- 100%)          |
| 7     | 0 — 255   | 青 LED(0%- 100%)          |
| 8     | 0 — 255   | 白 LED(0%-100%)           |
| 9     | 0 — 255   | カラーマクロ(カラーマクロチャート参照)     |
| 10    |           | シャッター/ストロボ               |
|       | 0 — 31    | LED OFF                  |
|       | 32 - 63   | LED ON                   |
|       | 64 — 95   | ストロボ(遅い-速い)              |
|       | 96 — 127  | LED ON                   |
|       | 128 — 159 | ストロボパルス(遅い-速い)           |
|       | 160 — 191 | LED ON                   |
|       | 192 — 223 | ランダムストロボ(遅いー速い)          |
|       | 224 — 255 | LED ON                   |
| 11    | 0 — 255   | マスターディマー(0%-100%)        |
| 12    | 0 – 255   | ディマー詳細(0%-100%)          |
| 13    |           | オートプログラム                 |

DMX チャンネル 18 チャンネルモード

|    | 0         | OFF                  |
|----|-----------|----------------------|
|    | 1 – 20    | PROGRAM1             |
|    | 21 - 40   | PROGRAM2             |
|    | 41 — 60   | PROGRAM3             |
|    | 61 — 80   | PROGRAM4             |
|    | 81 — 100  | PROGRAM5             |
|    | 101 — 120 | PROGRAM6             |
|    | 121 — 140 | PROGRAM7             |
|    | 141 — 160 | PROGRAM8             |
|    | 161 — 180 | PROGRAM9             |
|    | 181 — 200 | PROGRAM10            |
|    | 201 – 220 | PROGRAM11            |
|    | 221 – 240 | PROGRAM12            |
|    | 224 — 250 | PROGRAM13            |
|    | 251 — 255 | PROGRAM14            |
| 14 | 0 — 255   | プログラムスピード(遅いー速い)     |
| 15 | 0 — 255   | オートプログラム フェード(遅いー速い) |
| 16 |           | ディマーモード              |
|    | 0 - 20    | STANDARD             |
|    | 21-40     | STAGE                |
|    | 41 — 60   | TV                   |
|    | 61 — 80   | ARCHITECTURAL        |
|    | 81 — 100  | THEATER              |
|    | 101 — 255 | 初期設定                 |
| 17 |           | パン/チルトスピード           |
|    | 0 — 225   | 速い一遅い                |
|    | 226 — 235 | 動作時ブラックアウト           |
|    | 236 — 255 | 機能無し                 |
| 18 |           | オートプログラム             |
|    | 0 — 79    | ノーマル                 |
|    | 80 - 84   | 全モーターリセット            |
|    | 85 — 99   | 機能無し                 |
|    | 101 — 119 | プリセットプログラム 1         |
|    | 120 — 139 | プリセットプログラム 2         |
|    | 140 — 159 | プリセットプログラム 3         |
|    | 160 — 179 | プリセットプログラム 4         |

| 180 — 199 | プリセットプログラム 5 |
|-----------|--------------|
| 200 — 219 | プリセットプログラム 6 |
| 220 — 239 | プリセットプログラム 7 |
| 240 — 255 | 機能無し         |

## DMX チャンネル 20 チャンネルモード

| チャンネル | DMX 值     | 機能                       |
|-------|-----------|--------------------------|
| 1     | 0 — 255   | パン・ポジション 8ビット(540度/630度) |
| 2     | 0 — 255   | パン・ポジション 詳細 16 ビット       |
| 3     | 0 — 255   | チルト・ポジション 8ビット           |
| 4     | 0 — 255   | チルト・ポジション 詳細 16 ビット      |
| 5     |           | パン連続回転                   |
|       | 0 — 127   | 機能無し                     |
|       | 128 — 189 | 時計回り回転(速い-遅い)            |
|       | 190 — 193 | 機能無し                     |
|       | 194 — 255 | 反時計回り回転(遅い-速い)           |
| 6     |           | チルト連続回転                  |
|       | 0 — 127   | 機能無し                     |
|       | 128 — 189 | 時計回り回転(速いー遅い)            |
|       | 190 — 193 | 機能無し                     |
|       | 194 — 255 | 反時計回り回転(遅いー速い)           |
| 7     | 0 — 255   | 赤 LED(0%- 100%)          |
| 8     | 0 — 255   | 緑 LED(0%- 100%)          |
| 9     | 0 — 255   | 青 LED(0%- 100%)          |
| 10    | 0 — 255   | 白 LED(0%-100%)           |
| 11    | 0 — 255   | カラーマクロ(カラーマクロチャート参照)     |
| 12    |           | シャッター/ストロボ               |
|       | 0 — 31    | LED OFF                  |
|       | 32 - 63   | LED ON                   |
|       | 64 — 95   | ストロボ(遅い-速い)              |
|       | 96 — 127  | LED ON                   |
|       | 128 — 159 | ストロボパルス(遅い-速い)           |
|       | 160 — 191 | LED ON                   |
|       | 192 — 223 | ランダムストロボ(遅いー速い)          |
|       | 224 — 255 | LED ON                   |

| 13 | 0 — 255   | マスターディマー(0%-100%)    |
|----|-----------|----------------------|
| 14 | 0 — 255   | ディマー詳細(0%-100%)      |
| 15 |           | オートプログラム             |
|    | 0         | OFF                  |
|    | 1 – 20    | PROGRAM1             |
|    | 21 — 40   | PROGRAM2             |
|    | 41 — 60   | PROGRAM3             |
|    | 61 — 80   | PROGRAM4             |
|    | 81 — 100  | PROGRAM5             |
|    | 101 — 120 | PROGRAM6             |
|    | 121 — 140 | PROGRAM7             |
|    | 141 — 160 | PROGRAM8             |
|    | 161 — 180 | PROGRAM9             |
|    | 181 — 200 | PROGRAM10            |
|    | 201 — 220 | PROGRAM11            |
|    | 221 — 240 | PROGRAM12            |
|    | 224 — 250 | PROGRAM13            |
|    | 251 — 255 | PROGRAM14            |
| 16 | 0 — 255   | プログラムスピード(遅い-速い)     |
| 17 | 0 — 255   | オートプログラム フェード(遅い-速い) |
| 18 |           | ディマーモード              |
|    | 0 – 20    | STANDARD             |
|    | 21-40     | STAGE                |
|    | 41 — 60   | TV                   |
|    | 61 — 80   | ARCHITECTURAL        |
|    | 81 — 100  | THEATER              |
|    | 101 — 255 | 初期設定                 |
| 19 |           | パン/チルトスピード           |
|    | 0 — 225   | 速い一遅い                |
|    | 226 — 235 | 動作時ブラックアウト           |
|    | 236 — 255 | 機能無し                 |
| 20 |           | オートプログラム             |
|    | 0 — 79    | ノーマル                 |
|    | 80 - 84   | 全モーターリセット            |
|    | 85 — 99   | 機能無し                 |

| 101 — 119 | プリセットプログラム 1 |
|-----------|--------------|
| 120 — 139 | プリセットプログラム 2 |
| 140 — 159 | プリセットプログラム 3 |
| 160 — 179 | プリセットプログラム 4 |
| 180 — 199 | プリセットプログラム 5 |
| 200 — 219 | プリセットプログラム 6 |
| 220 — 239 | プリセットプログラム 7 |
| 240 — 255 | 機能無し         |

DMX チャンネル 64 チャンネルモード

| チャンネル | DMX 値     | 機能                       |  |  |  |
|-------|-----------|--------------------------|--|--|--|
| 1     | 0 — 255   | ペン・ポジション 8ビット(540度/630度) |  |  |  |
| 2     | 0 — 255   | パン・ポジション 詳細 16 ビット       |  |  |  |
| 3     | 0 — 255   | チルト・ポジション 8ビット           |  |  |  |
| 4     | 0 — 255   | チルト・ポジション 詳細 16 ビット      |  |  |  |
| 5     |           | パン連続回転                   |  |  |  |
|       | 0 — 127   | 機能無し                     |  |  |  |
|       | 128 — 189 | 時計回り回転(速いー遅い)            |  |  |  |
|       | 190 — 193 | 機能無し                     |  |  |  |
|       | 194 — 255 | 反時計回り回転(遅いー速い)           |  |  |  |
| 6     |           | チルト連続回転                  |  |  |  |
|       | 0 — 127   | 機能無し                     |  |  |  |
|       | 128 — 189 | 時計回り回転(速いー遅い)            |  |  |  |
|       | 190 — 193 | 機能無し                     |  |  |  |
|       | 194 — 255 | 反時計回り回転(遅いー速い)           |  |  |  |
| 7     | 0 — 255   | 赤 LED1(0%- 100%)         |  |  |  |
| 8     | 0 — 255   | 緑 LED1(0%- 100%)         |  |  |  |
| 9     | 0 — 255   | 青 LED1(0%- 100%)         |  |  |  |
| 10    | 0 — 255   | 白 LED1(0%- 100%)         |  |  |  |
| 11    | 0 — 255   | 赤 LED2(0%- 100%)         |  |  |  |
| 12    | 0 — 255   | 禄 LED2(0%- 100%)         |  |  |  |
| 13    | 0 — 255   | 青 LED2(0%- 100%)         |  |  |  |
| 14    | 0 — 255   | 白 LED2(0%-100%)          |  |  |  |
| 15    | 0 — 255   | 赤 LED3(0%- 100%)         |  |  |  |

| 16 | 0 — 255 | 緑 LED3(0%- 100%)  |
|----|---------|-------------------|
| 17 | 0 — 255 | 青 LED3(0%- 100%)  |
| 18 | 0 — 255 | 白 LED3(0%-100%)   |
| 19 | 0 — 255 | 赤 LED4(0%- 100%)  |
| 20 | 0 — 255 | 緑 LED4(0%- 100%)  |
| 21 | 0 — 255 | 青 LED4(0%- 100%)  |
| 22 | 0 — 255 | 白 LED4(0%-100%)   |
| 23 | 0 — 255 | 赤 LED5(0%- 100%)  |
| 24 | 0 — 255 | 緑 LED5(0%— 100%)  |
| 25 | 0 — 255 | 青 LED5(0%- 100%)  |
| 26 | 0 — 255 | 白 LED5(0%-100%)   |
| 27 | 0 — 255 | 赤 LED6(0%- 100%)  |
| 28 | 0 — 255 | 緑 LED6(0%- 100%)  |
| 29 | 0 — 255 | 青 LED6(0%- 100%)  |
| 30 | 0 — 255 | 白 LED6(0%-100%)   |
| 31 | 0 — 255 | 赤 LED7(0%- 100%)  |
| 32 | 0 — 255 | 緑 LED7(0%— 100%)  |
| 33 | 0 — 255 | 青 LED7(0%- 100%)  |
| 34 | 0 — 255 | 白 LED7(0%-100%)   |
| 35 | 0 — 255 | 赤 LED8(0%- 100%)  |
| 36 | 0 — 255 | 緑 LED8(0%- 100%)  |
| 37 | 0 — 255 | 青 LED8(0%- 100%)  |
| 38 | 0 — 255 | 白 LED8(0%-100%)   |
| 39 | 0 — 255 | 赤 LED9(0%- 100%)  |
| 40 | 0 — 255 | 緑 LED9(0%— 100%)  |
| 41 | 0 — 255 | 青 LED9(0%- 100%)  |
| 42 | 0 — 255 | 白 LED9(0%-100%)   |
| 43 | 0 — 255 | 赤 LED10(0%- 100%) |
| 44 | 0 — 255 | 緑 LED10(0%— 100%) |
| 45 | 0 — 255 | 青 LED10(0%- 100%) |
| 46 | 0 — 255 | 白 LED10(0%- 100%) |
| 47 | 0 — 255 | 赤 LED11(0%- 100%) |
| 48 | 0 — 255 | 緑 LED11(0%- 100%) |

| 49 | 0 — 255                             | 青 LED11(0%- 100%)                   |  |  |  |  |
|----|-------------------------------------|-------------------------------------|--|--|--|--|
| 50 | 0 — 255                             | ED11(0%- 100%)                      |  |  |  |  |
| 51 | 0 — 255                             | 赤 LED12(0%- 100%)                   |  |  |  |  |
| 52 | 0 — 255                             | 緑 LED12(0%- 100%)                   |  |  |  |  |
| 53 | 0 — 255                             | 青 LED12(0%- 100%)                   |  |  |  |  |
| 54 | 0 — 255                             | LED12(0%-100%)                      |  |  |  |  |
| 55 | 0 — 255                             |                                     |  |  |  |  |
| 56 |                                     | シャッター/ストロボ                          |  |  |  |  |
|    | 0 — 31                              | LED OFF                             |  |  |  |  |
|    | 32 - 63                             | LED ON                              |  |  |  |  |
|    | 64 — 95                             | ストロボ(遅い-速い)                         |  |  |  |  |
|    | 96 — 127                            | LED ON                              |  |  |  |  |
|    | 128 — 159                           | ストロボパルス(遅い-速い)                      |  |  |  |  |
|    | 160 — 191                           | LED ON                              |  |  |  |  |
|    | 192 — 223                           | ランダムストロボ(遅いー速い)                     |  |  |  |  |
|    | 224 — 255                           | LED ON                              |  |  |  |  |
| 57 | 0 — 255                             | スターディマー(0%-100%)                    |  |  |  |  |
| 58 | 0 — 255                             | イマー詳細(0%-100%)                      |  |  |  |  |
| 59 |                                     | オートプログラム                            |  |  |  |  |
|    | 0                                   | OFF                                 |  |  |  |  |
|    | 1 — 20                              | PROGRAM1                            |  |  |  |  |
|    | 21 – 40                             | PROGRAM2                            |  |  |  |  |
|    | 41 — 60                             | PROGRAM3                            |  |  |  |  |
|    | 61 — 80                             | PROGRAM4                            |  |  |  |  |
|    | 81 — 100                            | PROGRAM5                            |  |  |  |  |
|    | 101 — 120                           | PROGRAM6                            |  |  |  |  |
|    | 121 — 140                           | PROGRAM7                            |  |  |  |  |
|    | 141 — 160                           | PROGRAM8                            |  |  |  |  |
|    | 161 — 180                           | PROGRAM9                            |  |  |  |  |
|    | 181 — 200                           | PROGRAM10                           |  |  |  |  |
|    | 201 – 220                           | PROGRAM11                           |  |  |  |  |
|    |                                     |                                     |  |  |  |  |
|    | 221 — 240                           | PROGRAM12                           |  |  |  |  |
|    | 221 — 240<br>224 — 250              | PROGRAM12<br>PROGRAM13              |  |  |  |  |
|    | 221 - 240<br>224 - 250<br>251 - 255 | PROGRAM12<br>PROGRAM13<br>PROGRAM14 |  |  |  |  |

| 61 | 0 – 255   | オートプログラム、フェード(遅い-速い) |  |  |  |
|----|-----------|----------------------|--|--|--|
| 62 |           | ディマーモード              |  |  |  |
|    | 0 - 20    | STANDARD             |  |  |  |
|    | 21–40     | STAGE                |  |  |  |
|    | 41 — 60   | ТV                   |  |  |  |
|    | 61 — 80   | ARCHITECTURAL        |  |  |  |
|    | 81 — 100  | THEATER              |  |  |  |
|    | 101 — 255 | 初期設定                 |  |  |  |
| 63 |           | パン/チルトスピード           |  |  |  |
|    | 0 — 225   | 速い一遅い                |  |  |  |
|    | 226 — 235 | 動作時ブラックアウト           |  |  |  |
|    | 236 — 255 | 機能無し                 |  |  |  |
| 64 |           | オートプログラム             |  |  |  |
|    | 0 — 79    | ノーマル                 |  |  |  |
|    | 80 — 84   | 全モーターリセット            |  |  |  |
|    | 85 — 99   | 機能無し                 |  |  |  |
|    | 101 — 119 | プリセットプログラム 1         |  |  |  |
|    | 120 — 139 | プリセットプログラム 2         |  |  |  |
|    | 140 — 159 | プリセットプログラム 3         |  |  |  |
|    | 160 — 179 | プリセットプログラム 4         |  |  |  |
|    | 180 — 199 | プリセットプログラム 5         |  |  |  |
|    | 200 — 219 | プリセットプログラム 6         |  |  |  |
|    | 220 — 239 | プリセットプログラム 7         |  |  |  |
|    | 240 — 255 | 機能無し                 |  |  |  |

#### カラーマクロチャート

| Color No. | DMX     | RGBW COLOR INTENSITY |       | ITY  | Color No. | DMX     |         | RGBW COLOR INTENSITY |       |      |       |
|-----------|---------|----------------------|-------|------|-----------|---------|---------|----------------------|-------|------|-------|
|           | VAULE   | RED                  | GREEN | BLUE | WHITE     |         | VAULE   | RED                  | GREEN | BLUE | WHITE |
| OFF       | 0       | 0                    | 0     | 0    | 0         | Color33 | 129-132 | 255                  | 206   | 143  | 0     |
| Color1    | 1-4     | 80                   | 255   | 234  | 80        | Color34 | 133-136 | 254                  | 177   | 153  | 0     |
| Color2    | 5-8     | 80                   | 255   | 164  | 80        | Color35 | 137-140 | 254                  | 192   | 138  | 0     |
| Color3    | 9-12    | 77                   | 255   | 112  | 77        | Color36 | 141-144 | 254                  | 165   | 98   | 0     |
| Color4    | 13-16   | 117                  | 255   | 83   | 83        | Color37 | 145-148 | 254                  | 121   | 0    | 0     |
| Color5    | 17-20   | 160                  | 255   | 77   | 77        | Color38 | 149-152 | 176                  | 17    | 0    | 0     |
| Color6    | 21-24   | 223                  | 255   | 83   | 83        | Color39 | 153-156 | 96                   | 0     | 11   | 0     |
| Color7    | 25-28   | 255                  | 243   | 77   | 77        | Color40 | 157-160 | 234                  | 139   | 171  | 0     |
| Color8    | 29-32   | 255                  | 200   | 74   | 74        | Color41 | 161-164 | 224                  | 5     | 97   | 0     |
| Color9    | 33-36   | 255                  | 166   | 77   | 77        | Color42 | 165-168 | 175                  | 77    | 173  | 0     |
| Color10   | 37-40   | 255                  | 125   | 74   | 74        | Color43 | 169-172 | 119                  | 130   | 199  | 0     |
| Color11   | 41-44   | 255                  | 97    | 77   | 74        | Color44 | 173-176 | 147                  | 164   | 212  | 0     |
| Color12   | 45-48   | 255                  | 71    | 77   | 71        | Color45 | 177-180 | 88                   | 2     | 163  | 0     |
| Color13   | 49-52   | 255                  | 83    | 134  | 83        | Color46 | 181-184 | 0                    | 38    | 86   | 0     |
| Color14   | 53-56   | 255                  | 93    | 182  | 93        | Color47 | 185-188 | 0                    | 142   | 208  | 0     |
| Color15   | 57-60   | 255                  | 96    | 236  | 96        | Color48 | 189-192 | 52                   | 148   | 209  | 0     |
| Color16   | 61-64   | 238                  | 93    | 255  | 93        | Color49 | 193-196 | 1                    | 134   | 201  | 0     |
| Color17   | 65-68   | 196                  | 87    | 255  | 87        | Color50 | 197-200 | 0                    | 145   | 212  | 0     |
| Color18   | 69-72   | 150                  | 90    | 255  | 90        | Color51 | 201-204 | 0                    | 121   | 192  | 0     |
| Color19   | 73-76   | 100                  | 77    | 255  | 77        | Color52 | 205-208 | 0                    | 129   | 184  | 0     |
| Color20   | 77-80   | 77                   | 100   | 255  | 77        | Color53 | 209-212 | 0                    | 83    | 115  | 0     |
| Color21   | 81-84   | 67                   | 148   | 255  | 67        | Color54 | 213-216 | 0                    | 97    | 166  | 0     |
| Color22   | 85-88   | 77                   | 195   | 255  | 77        | Color55 | 217-220 | 1                    | 100   | 167  | 0     |
| Color23   | 89-92   | 77                   | 234   | 255  | 77        | Color56 | 221-224 | 0                    | 40    | 86   | 0     |
| Color24   | 93-96   | 158                  | 255   | 144  | 144       | Color57 | 225-228 | 209                  | 219   | 182  | 0     |
| Color25   | 97-100  | 255                  | 251   | 153  | 153       | Color58 | 229-232 | 42                   | 165   | 85   | 0     |
| Color26   | 101-104 | 255                  | 175   | 147  | 147       | Color59 | 233-236 | 0                    | 46    | 35   | 0     |
| Color27   | 105-108 | 255                  | 138   | 186  | 138       | Color60 | 237-240 | 8                    | 107   | 222  | 0     |
| Color28   | 109-112 | 255                  | 147   | 251  | 147       | Color61 | 241-244 | 107                  | 156   | 231  | 0     |
| Color29   | 113-116 | 151                  | 138   | 255  | 138       | Color62 | 245-248 | 165                  | 198   | 247  | 0     |
| Color30   | 117-120 | 99                   | 0     | 255  | 100       | Color63 | 249-252 | 0                    | 0     | 189  | 0     |
| Color31   | 121-124 | 138                  | 169   | 255  | 138       | Color64 | 253-255 | 255                  | 255   | 255  | 0     |
| Color32   | 125-128 | 255                  | 255   | 255  | 255       |         |         |                      |       |      |       |

## 技術資料

## 測光グラフ

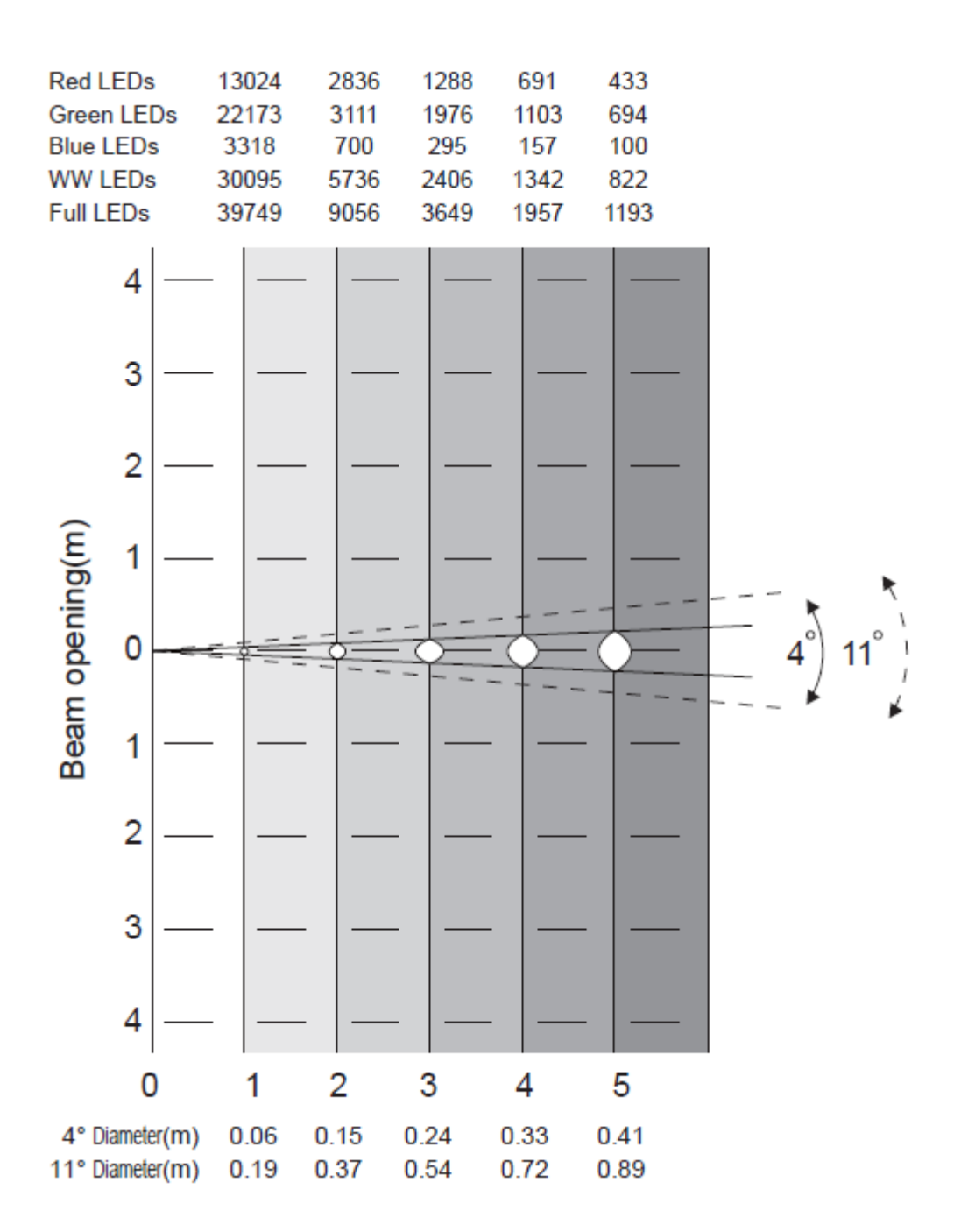

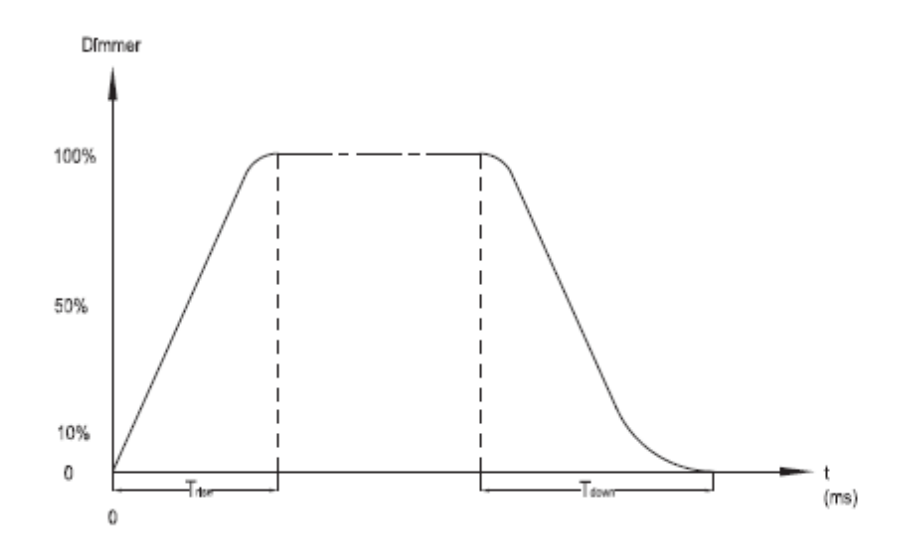

| Ramp Effect   | 02         | <sup>55</sup> 0S (Fade Time) | 0 255 1\$ (Fade Time) |            |  |
|---------------|------------|------------------------------|-----------------------|------------|--|
|               | Trise (ms) | Tdown (ms)                   | Trise (ms)            | Tdown (ms) |  |
| Standard      | 0          | 0                            | 0                     | 0          |  |
| Stage         | 780        | 1100                         | 1540                  | 1660       |  |
| TV            | 1180       | 1520                         | 1860                  | 1940       |  |
| Architectural | 1380       | 1730                         | 2040                  | 2120       |  |
| Theatre       | 1580       | 1940                         | 2230                  | 2280       |  |

寸法図

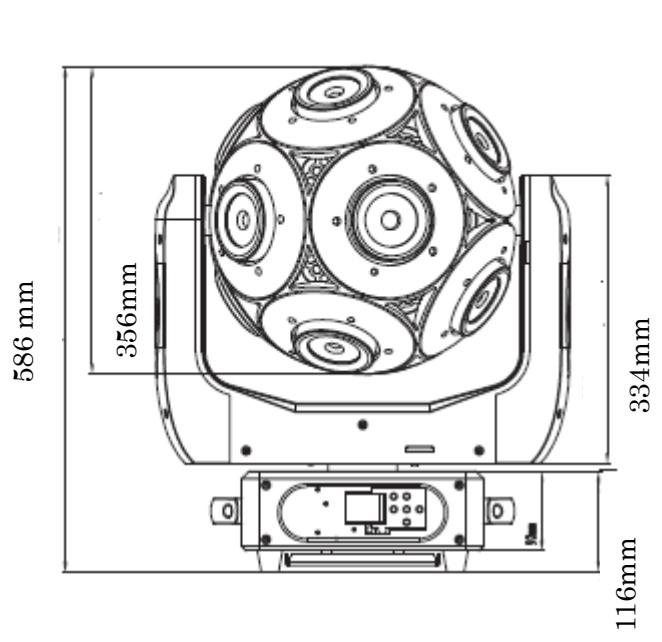

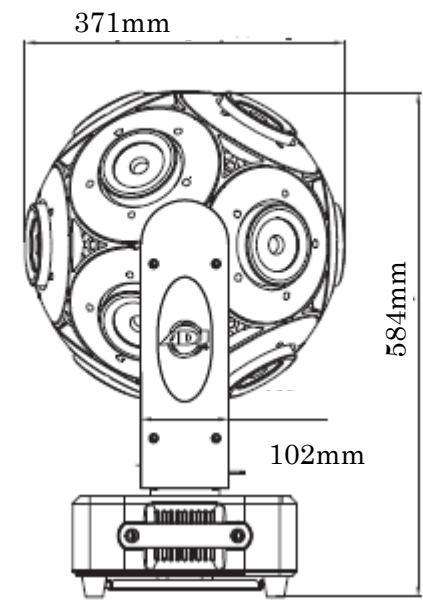

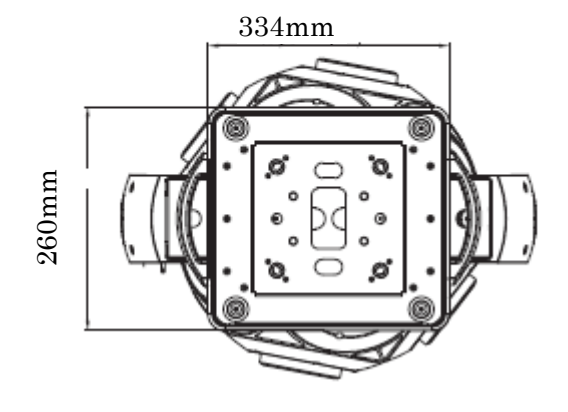

※本機の使用環境温度は-25℃~45℃です。必ずこの温度範囲内でお使いください。

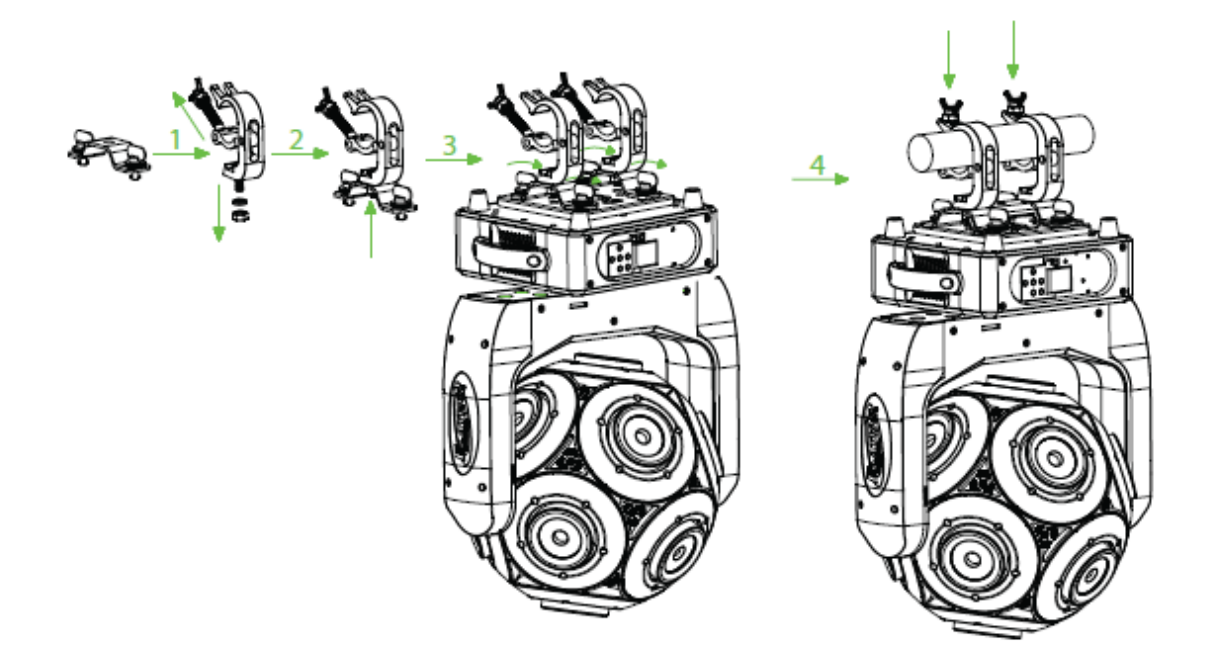

- 1. サスペンダーとクランプを用意します。
- 2. M12 ネジ、ナット、ワッシャーを使用してクランプをサスペンダーに固定します。
- 3. サスペンダーを固定ネジを使用して本体にしっかりと取り付けます。
- セーフティケーブルをセーフティリングを通して本体に取り付け、トラスなどに固定します。
  クランプを使用して本体をトラスなどに固定します。

## メンテナンス

使用頻度に応じたメンテナンスを行ってください。メンテナンスを行う際は、必ず電源ケーブルを コンセントから外してください。

- 1. 通常のガラスクリーナーを使い、やわらかい布でケースを拭きます。
- 2. 外側のレンズは、ガラスクリーナーで 20日に1度を目安にクリーニングしてください。
- 3. クリーニング後、電源を入れる前には、本体が完全に乾いていることを確認してください。

## 故障かな?と思ったら

製品が正しく動作しない場合は、下記をご確認ください。

| 症状         | 確認事項                          |
|------------|-------------------------------|
|            | 電源ケーブルが、正しく接続されているか確認してください。  |
| 「泉灯しない     | ディマーが絞られていないか確認してください。        |
| 暗い         | レンズを清掃してみてください。               |
| 電源が入らない    | 電源ケーブルが正しく接続されているか確認してください。   |
|            | ヒューズが切れていないか確認してください。         |
| DMX で動作しない | ケーブルが正しく接続されているか確認してください。     |
|            | スタートアドレスが正しく設定されているか確認してください。 |
|            | マイクを叩く音、静かな音、ピッチの早い連続音には反応しない |
| リンドに次心しない  | 場合があります。                      |

上記の方法でも症状が改善されない場合、また、その他の不具合が確認された場合は、販売店、 もしくは正規代理店までお問い合わせください。

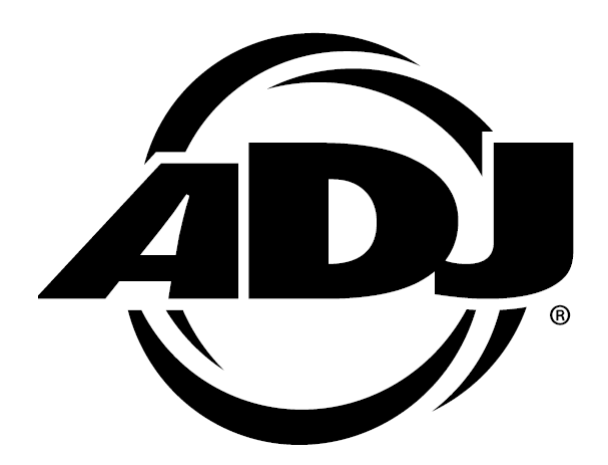